# Completing the Attestation on a Consignment for eMTC

#### Why is Completing the Attestation Important?

Completing the Attestation on a consignment for an eMTC is critical to ensure that the establishment has received the product and that there is a record of this occurring. This process can be done manually or through your internal management systems. These instructions will give you a step-by-step process to show you how to complete this process manually.

### How to Complete an Attestation in Meat Messaging

### Step 1:

Login to Meat Messaging <u>https://www.meatmessaging.org</u> and login with your usercode and password.

If you do not have your username or password, please email <u>info@meatmessaging.com</u>

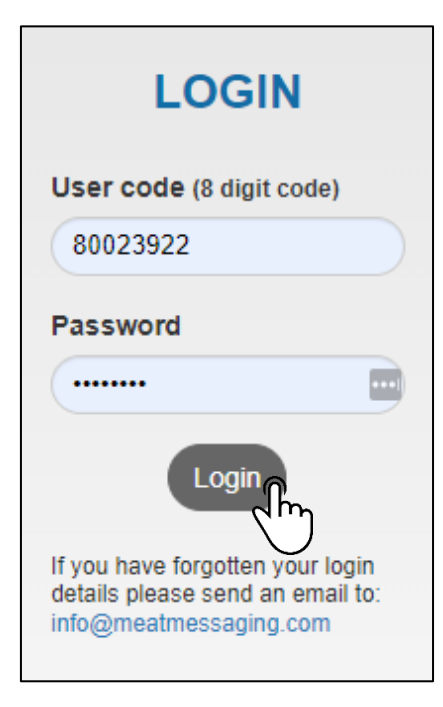

#### Step 2:

On the side panel bar, click Company and Users field.

| Home              |    |
|-------------------|----|
| Search            |    |
| Sent Messages     |    |
| Received Messages | ም  |
| QA Monitoring     | d. |
| Est Reports       | •  |
| General Reports   | •  |
| Company/ Users    |    |

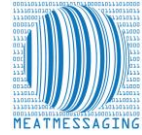

# Completing the Attestation on a Consignment for eMTC

#### Step 3:

Messages that have not be attested, with show as open. To attest the message, click search.

| Home                | Meat Mes                           | Meat Messaging Received Messages                                                                                  |                                        |                                |          |              |             |         |      |           |             |       |        |        |         |
|---------------------|------------------------------------|----------------------------------------------------------------------------------------------------|----------------------------------------|--------------------------------|----------|--------------|-------------|---------|------|-----------|-------------|-------|--------|--------|---------|
| Search              | Ouick Report                       | Quick Reports                                                                                                    |                                        |                                |          |              |             |         |      |           |             |       |        |        |         |
| Sent Messages       |                                    |                                                                                                    |                                        |                                |          |              |             |         |      |           |             |       |        |        |         |
| Received Messages   | eMTCs Sen                          | it eMTCs Sent I                                                                                                   | No Attest. eMTCs Received              | eMTCs Received No Attest.      | Expo     | ort          | Domestic    |         |      |           |             |       |        |        |         |
| QA Monitoring -     | (last 31 day                       | s) (last 90                                                                                                    | days) (last 31 days)                   | (last 90 days)                 | (last 31 | days) (      | last 31 day | s)      |      |           |             |       |        |        |         |
| Est Reports         | 00/11/2022                         | -                                                                                                    |                                        |                                |          |              |             |         |      |           |             |       |        |        |         |
| General Reports 🔹 👻 | 09/11/2022                         |                                                                                                    | Set End Date for list                  |                                |          |              |             |         |      |           |             |       |        |        |         |
| Company/ Users      | Only Show Expo<br>Messages receive | Only Show Export Messages with No Health Cert<br>Messages received for the EXPORT ESTABLISHMENT - AAAH (last 500) |                                        |                                |          |              |             |         |      |           |             |       |        |        |         |
|                     | Despatch Date                      | SSCC                                                                                                    | From Est/Name                          | To Est                         | Туре     | Dest Country | SO Ref.     | ON Ref. | Mark | NPE MMCID | Health Cert | Count | Status | Report | Details |
|                     | 202211091104                       | 993487310073250715                                                                                                | AAAA/Really Good Meats Company Pty Ltd | AAAH /Really Good Cold Storage | eMTC     | AU           |             |         |      |           |             | 100   | OPEN   | eMTC   | Sea     |
|                     |                                    |                                                                                                    |                                        |                                |          |              |             |         |      |           |             |       |        |        | নাচ     |

### Step 4:

To update the consignment as accepted, click "updated attestation".

| Received Messages | s |                                | -                    |              |                     |                    |                   |               |             |           |
|-------------------|---|--------------------------------|----------------------|--------------|---------------------|--------------------|-------------------|---------------|-------------|-----------|
| QA Monitoring     | • | Last Search: 99348731007325071 | 5                    |              |                     |                    |                   |               |             |           |
| Est Reports       | • | Movement Details               |                      |              |                     |                    |                   |               |             |           |
| General Reports   | • | Message SSCC                   | Shipping date        | Message Type | Message Status      | Health Certificate | Company Reference | Shipping Mark | Destination | Show eMTC |
| Company/Users     |   | 993487310073250715             | 202211091104         | eMTC         | OPEN                |                    |                   |               | AUSTRALIA   | Report    |
| company, osers    |   | Attestation Company Name       | Attestation Est No.  |              |                     |                    |                   |               |             |           |
|                   |   | Really Good Cold Storage       | АААН                 |              |                     |                    |                   |               |             |           |
|                   |   | Attestation Name of Person     | Attestation Date and | d Time       | Status/ Attestation |                    | Updated Attesta   |               |             |           |
|                   |   | Lucas Coldstore                | 09/11/2022 01:51:44  | PM 🗖         | Consignment Accept  | pted - 5 🗸 🗸       |                   | n.            |             |           |
|                   |   |                                |                      |              |                     |                    |                   | 'ገ            |             |           |
|                   |   |                                |                      |              |                     |                    |                   | )             |             |           |
|                   |   |                                |                      |              |                     |                    | `                 | <u> </u>      |             |           |

## Step 5:

To confirm that the message has been updated, go back to received messages.

| Home             |     |
|------------------|-----|
| Search           |     |
| Sent Messages    |     |
| Received Message | s 🍙 |
| QA Monitoring    | ~m  |
| Est Reports      | -   |
| General Reports  | -   |
| Company/ Users   |     |

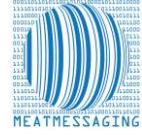

# Completing the Attestation on a Consignment for eMTC

#### Step 6:

If the message has been successfully attested, the message status should show as "RECEIPT".

| Despatch Date | SSCC               | From Est/Name                          | To Est                         | Туре | Dest Country | SO Ref. | ON Ref. | Mark | NPE MMCID | Health Cert | Count | Status  | Report | Details |
|---------------|--------------------|----------------------------------------|--------------------------------|------|--------------|---------|---------|------|-----------|-------------|-------|---------|--------|---------|
| 202211091104  | 993487310073250715 | AAAA/Really Good Meats Company Pty Ltd | AAAH /Really Good Cold Storage | eMTC | AU           |         |         |      |           |             | 100   | RECEIPT | eMTC   | Search  |

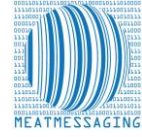